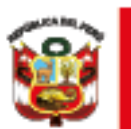

PERÚ

Dirección Regional Ministerio de Educación de Educación de Lima Metropolitana Unidad de Gestión Educativa Local Nº 02

# PORTAL DEL SISEVE

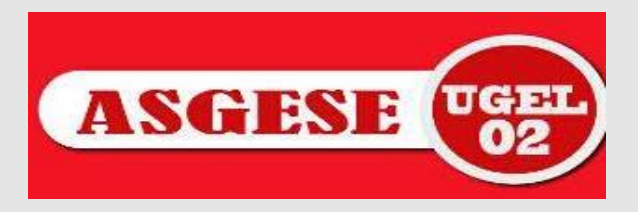

## PARA REALIZAR LA AFILIACIÓN DEL DIRECTOR E INSTITUCIÓN EDUCATIVA

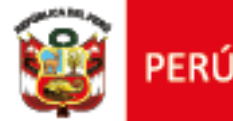

Unidad de Gestión Educativa Local Nº 02

#### **PASOS A REALIZAR:**

Ministerio

1. El director(a) debe Llamar a la LINEA DEL SISEVE 0800-76-888 - ANEXO 3

2. La Línea del SISEVE le brindará un usuario y contraseña.

3. Y podrá ingresar al Portal del SISEVE para afiliar y/o actualizar los datos del Responsable de Convivencia Escolar: http://www.siseve.pe/web/App/Index

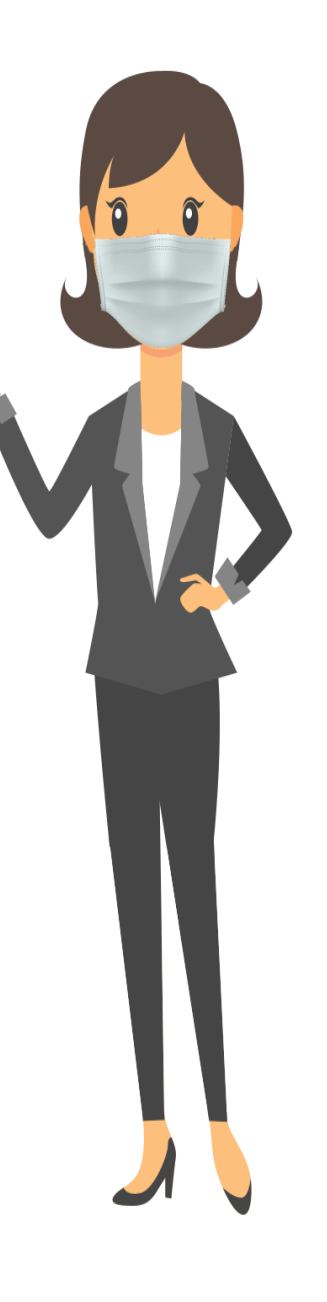

### PARA REALIZAR LA ACTUALIZACIÓN DEL DIRECTOR E INSTITUCIÓN EDUCATIVA AL AÑO 2022

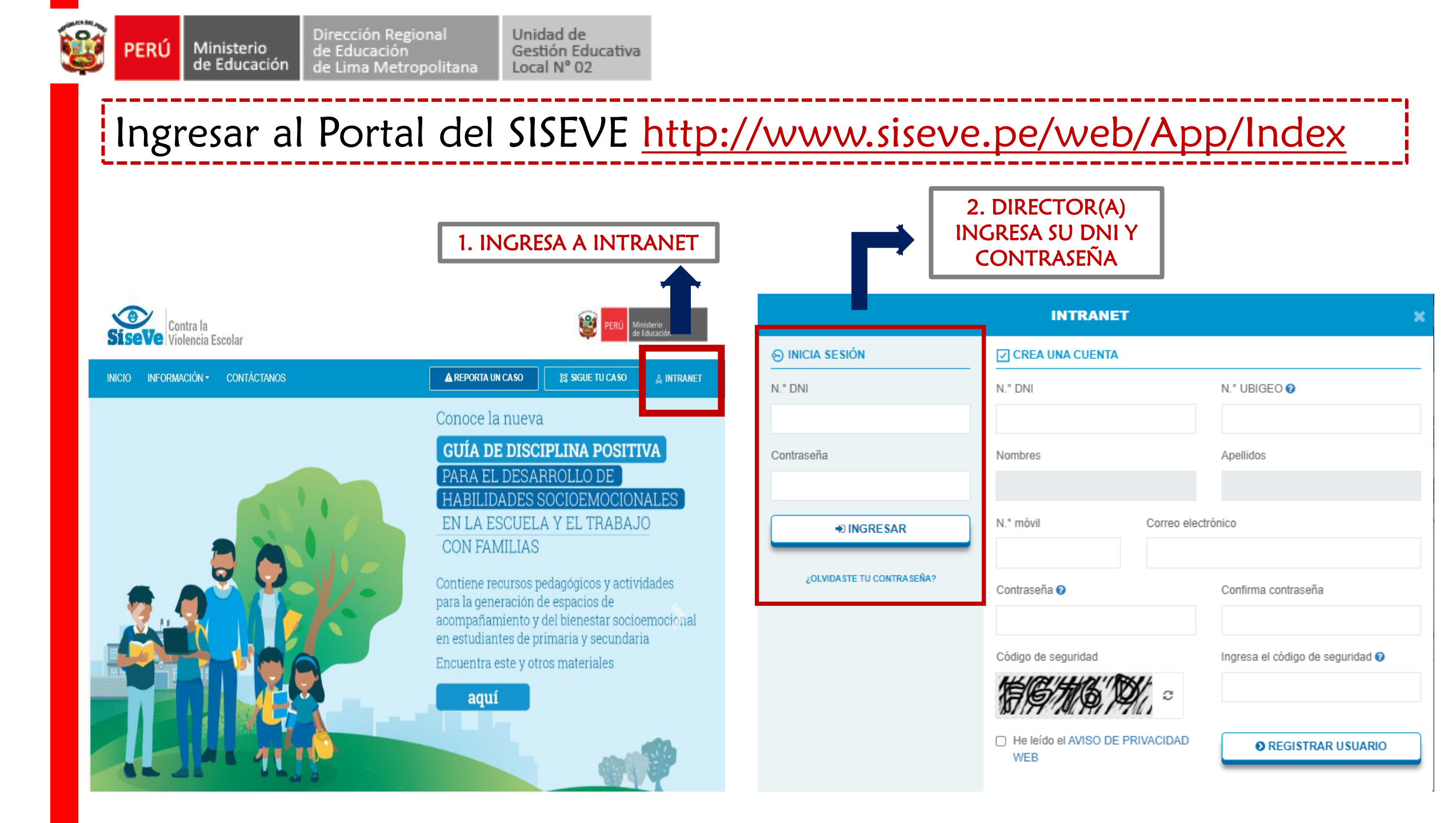

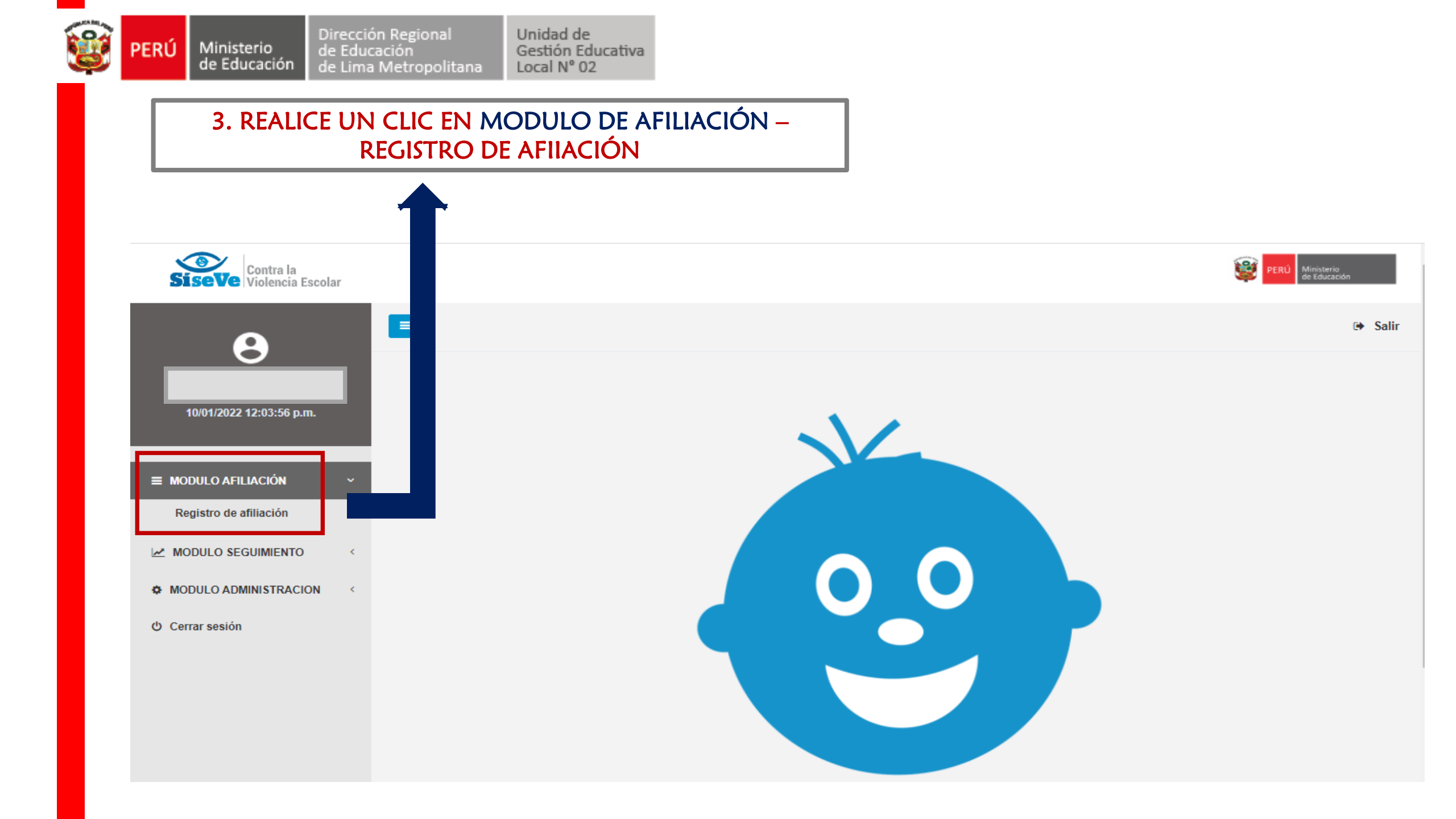

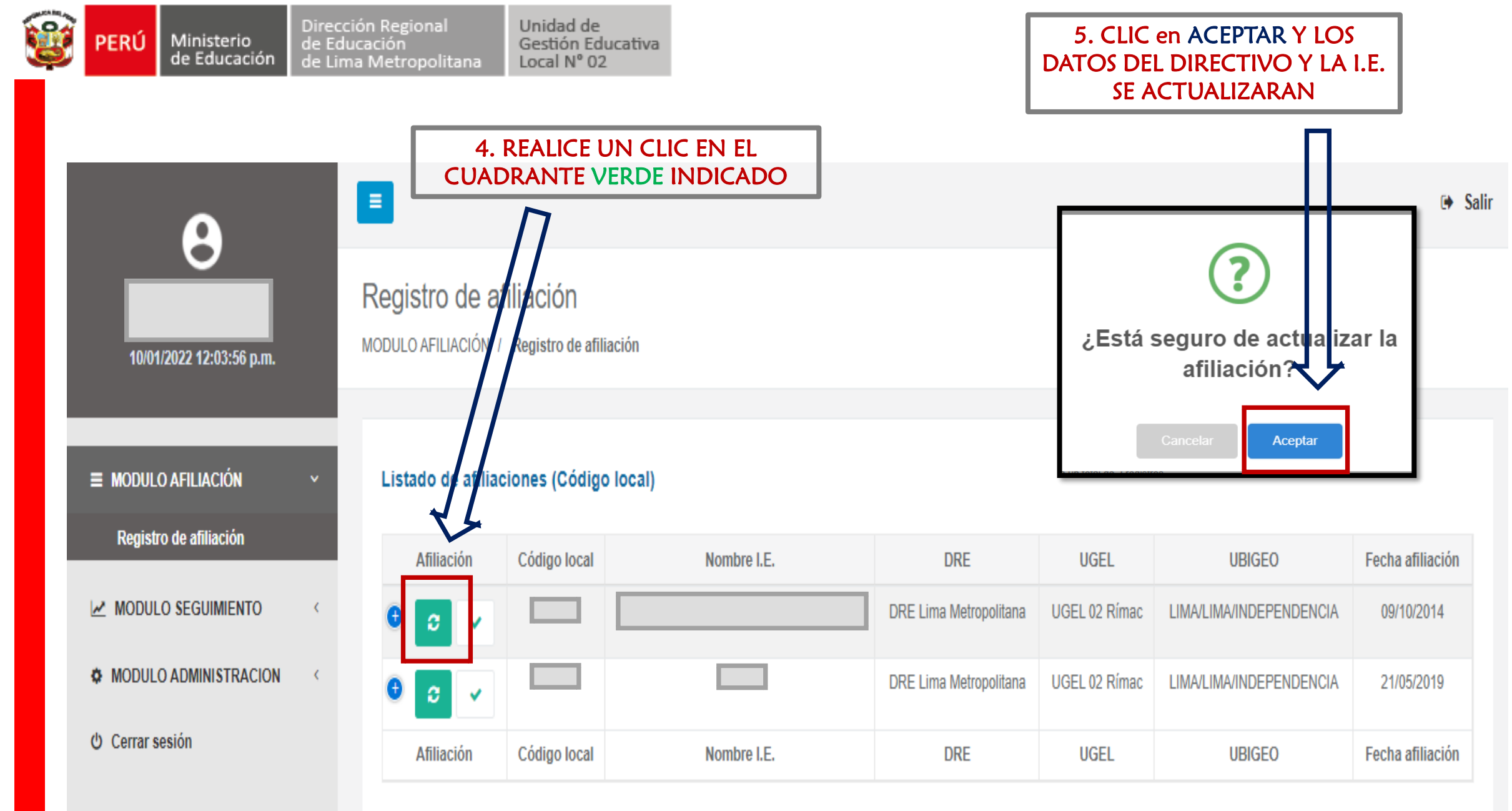

Mostrando registros del 1 al 2 de un total de 2 registros

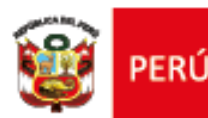

Ministerio de E de Educación de L

Dirección Regional de Educación de Lima Metropolitana

Unidad de Gestión Educativa Local Nº 02

## PARA REALIZAR LA AFILIACIÓN Y/O ACTUALIZACIÓN DEL RESPONSABLE DE CONVIVENCIA ESCOLAR AL AÑO 2022

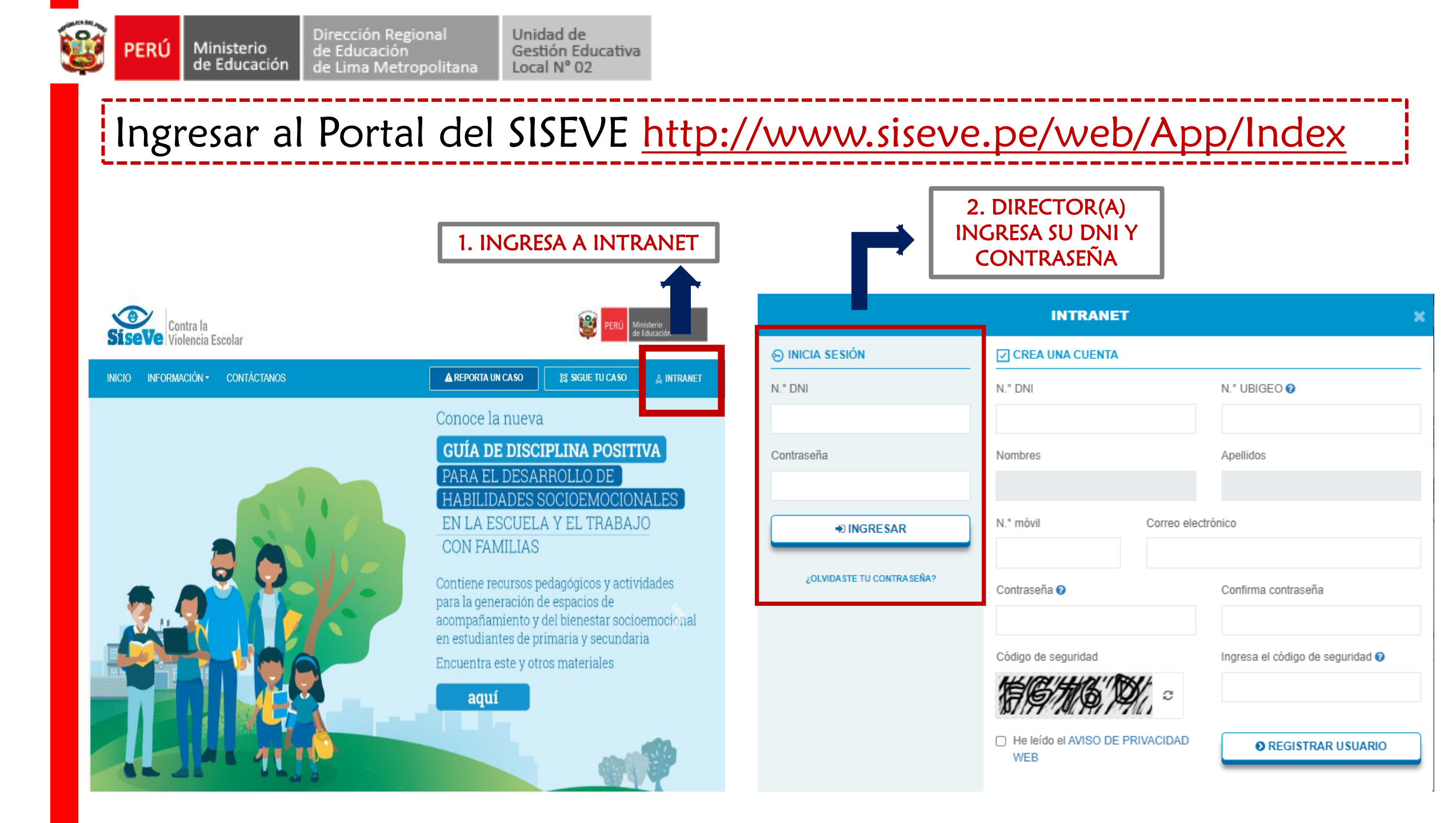

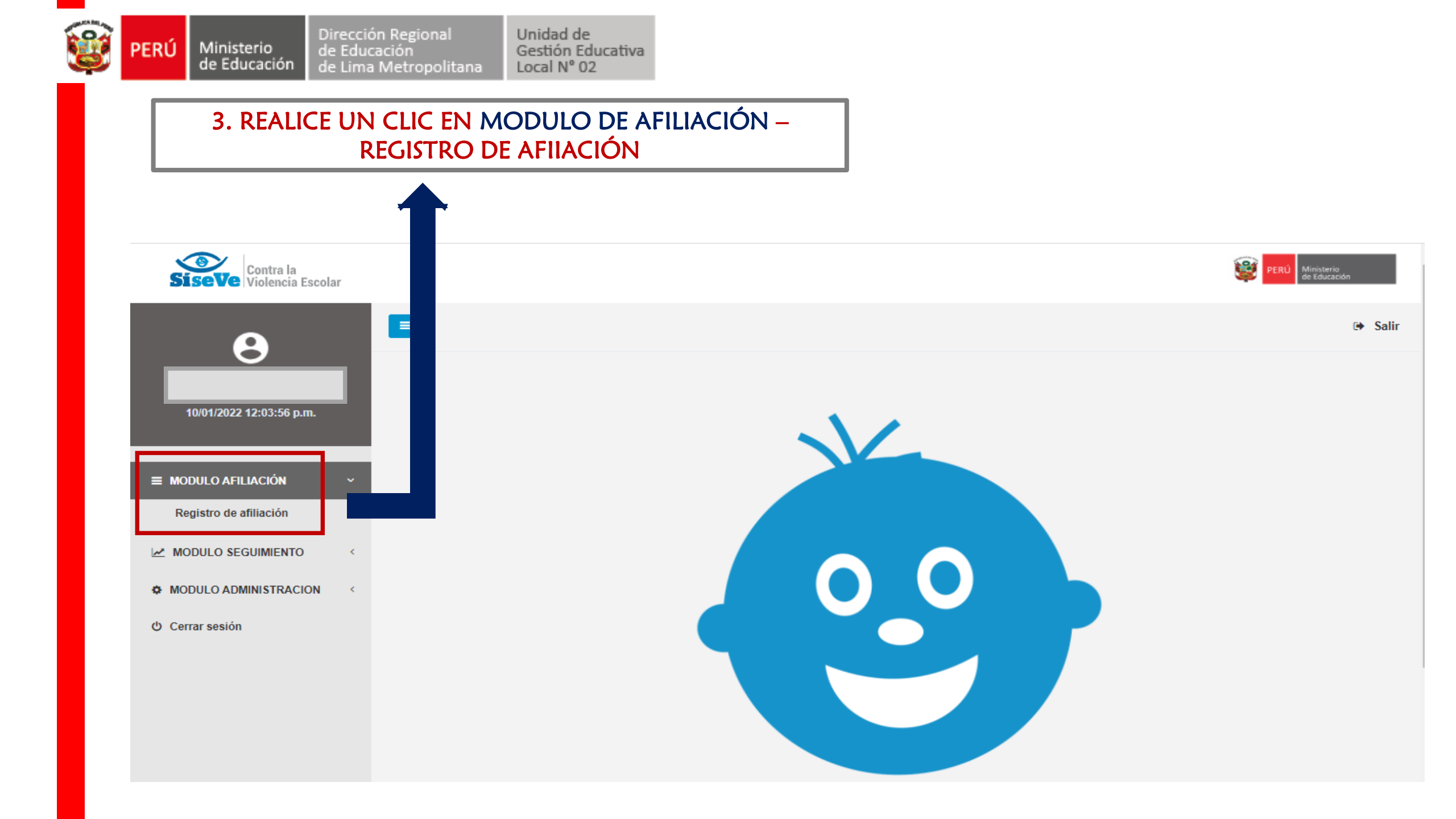

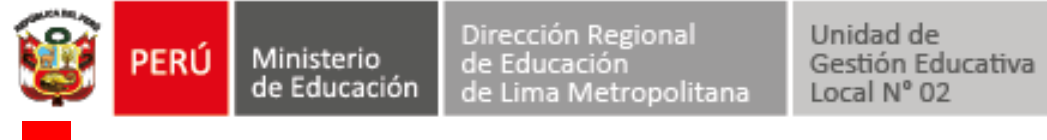

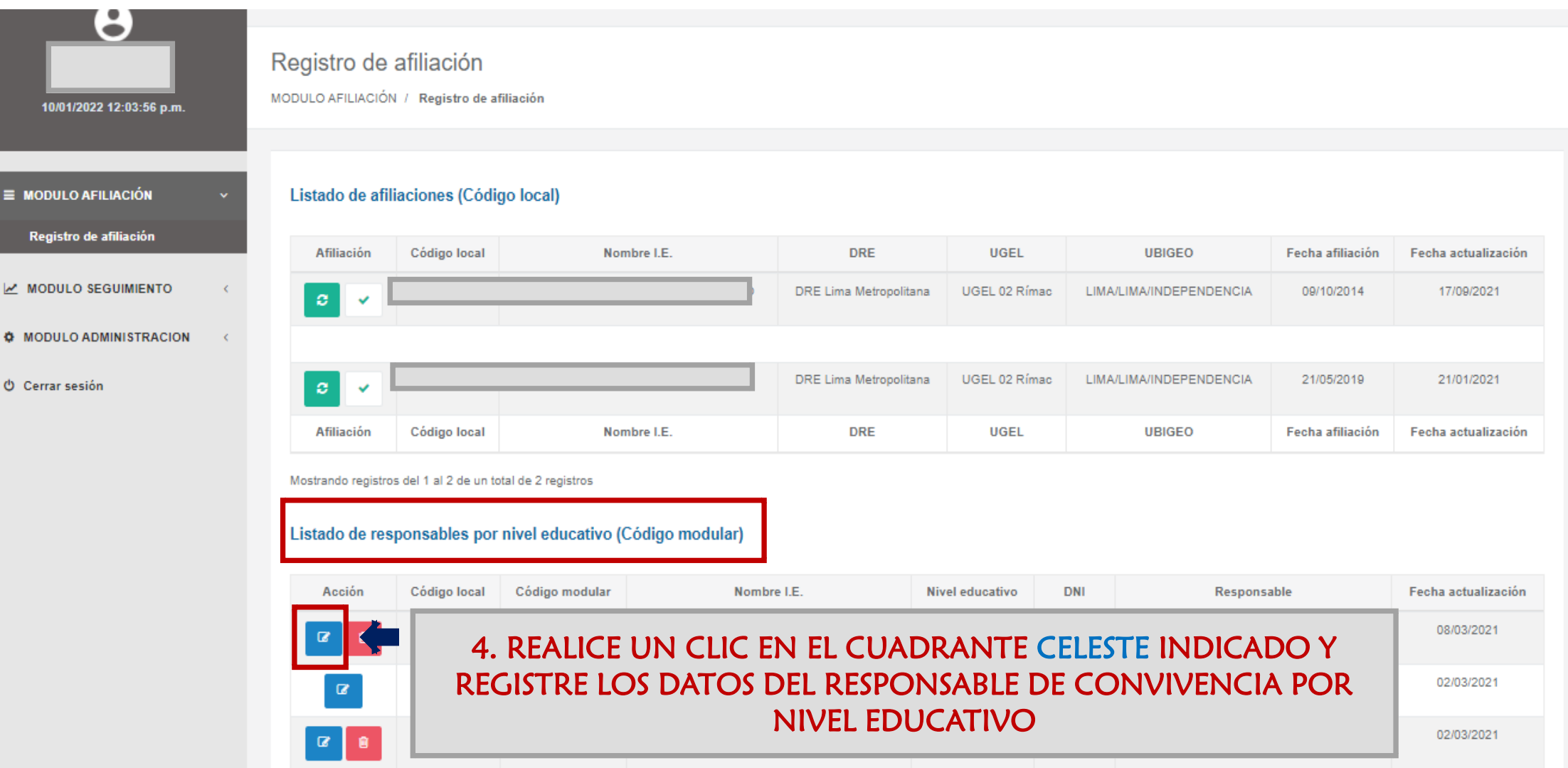

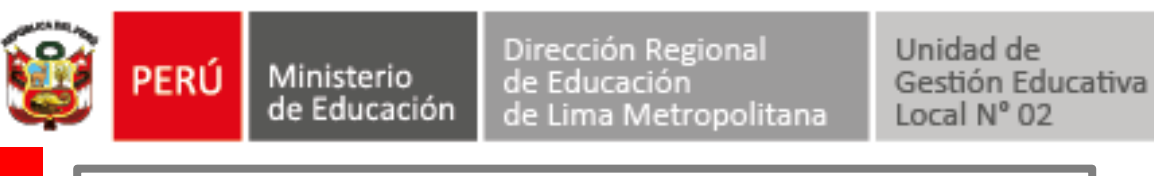

#### 5. COMPLETAR LOS DATOS SOLICITADOS

| Responsable de convivencia | ×      |
|----------------------------|--------|
| Código local               |        |
|                            | ~      |
| Código modular             |        |
|                            | ~      |
| DNI                        |        |
|                            |        |
| Nombres y apellidos        |        |
|                            |        |
| Correo electrónico         |        |
|                            |        |
| N.° móvil                  |        |
|                            |        |
|                            |        |
|                            |        |
| Cancelar                   | Grabar |

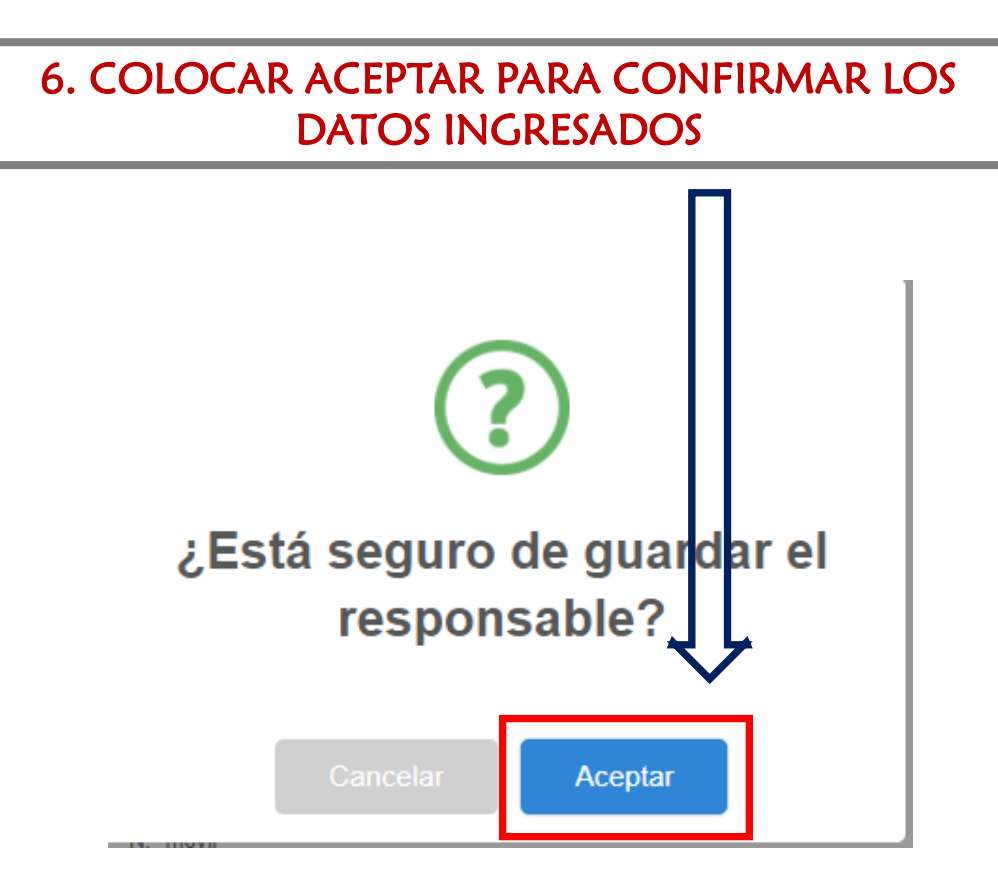

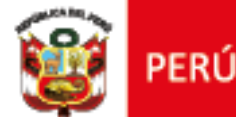

Hemos culminado la Afiliación y/o Actualización ahora le llegará al RESPONSABLE DE CONVIVENCIA-SISEVE un correo del MINEDU confirmando el registro.

Unidad de

Local Nº 02

Gestión Educativa

#### **Recomendaciones:**

Ministerio

- Puedes modificar tu contraseña ingresando al Módulo de Administración/actualizar contraseña.
- Recuerda que toda dificultad que tengas de acceso puedes llamar al SISEVE: 0800-76888 opción 03, o comunicarte con la especialista de Convivencia Escolar de UGEL 02.

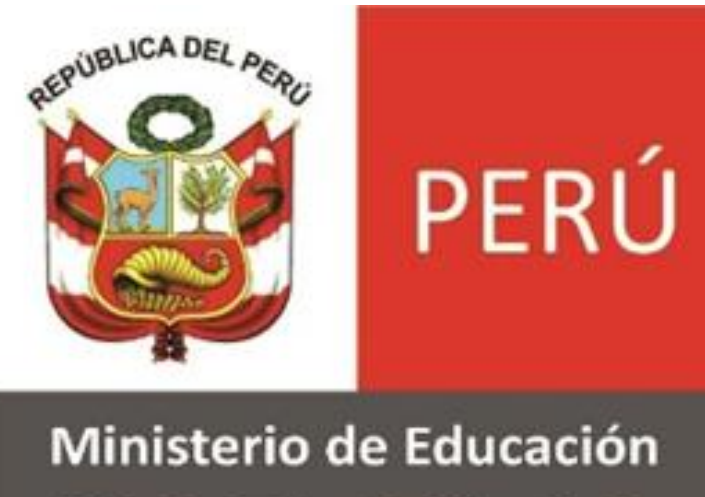

UGEL N° 02

GRACIAS